# 北京交通大学

## 实践课程管理系统

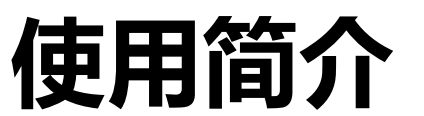

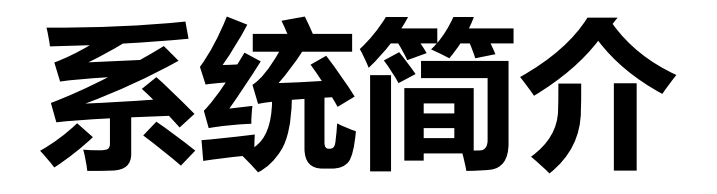

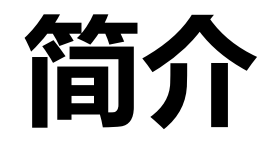

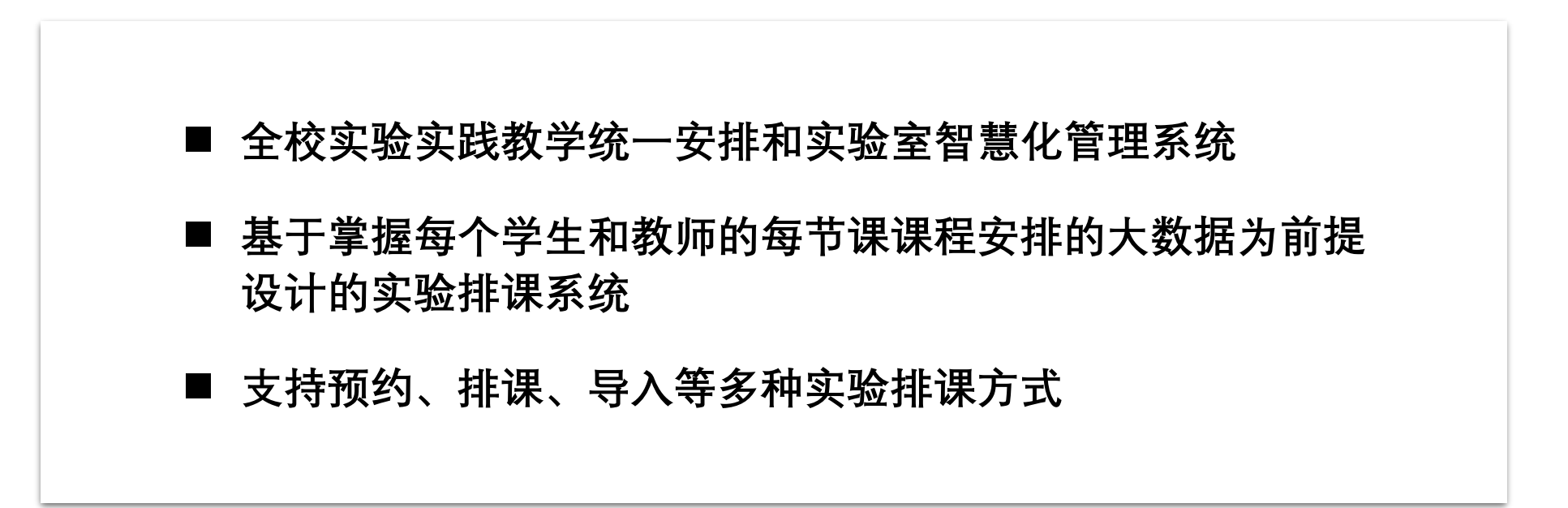

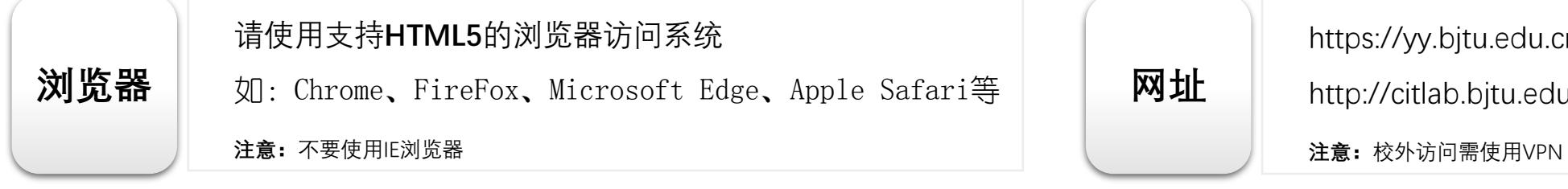

https://yy.bjtu.edu.cn/lab http://citlab.bjtu.edu.cn

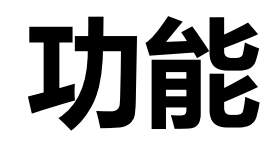

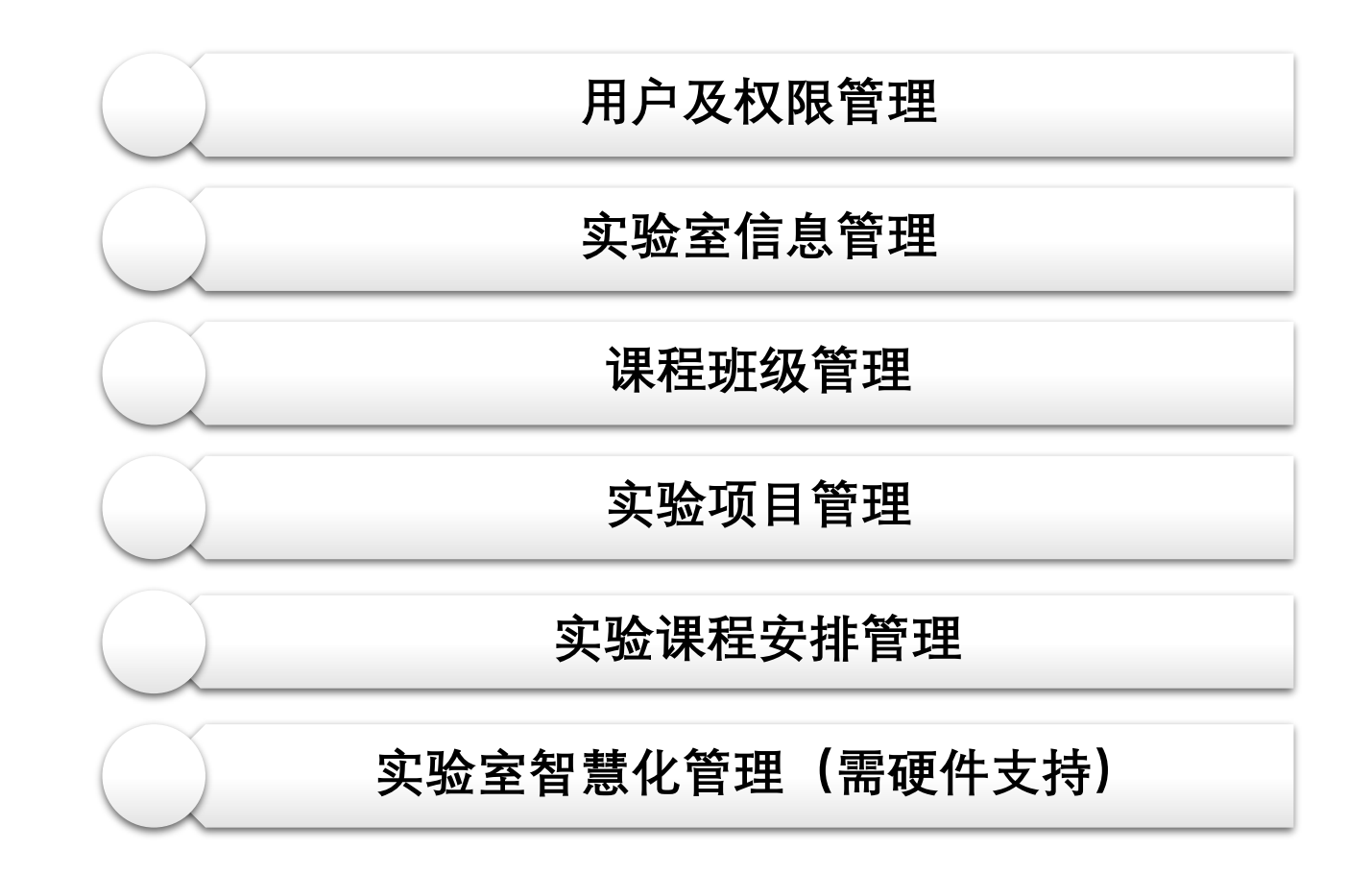

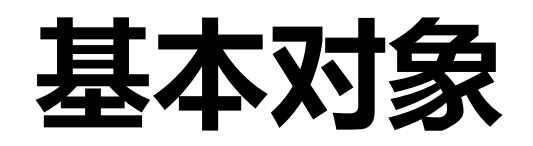

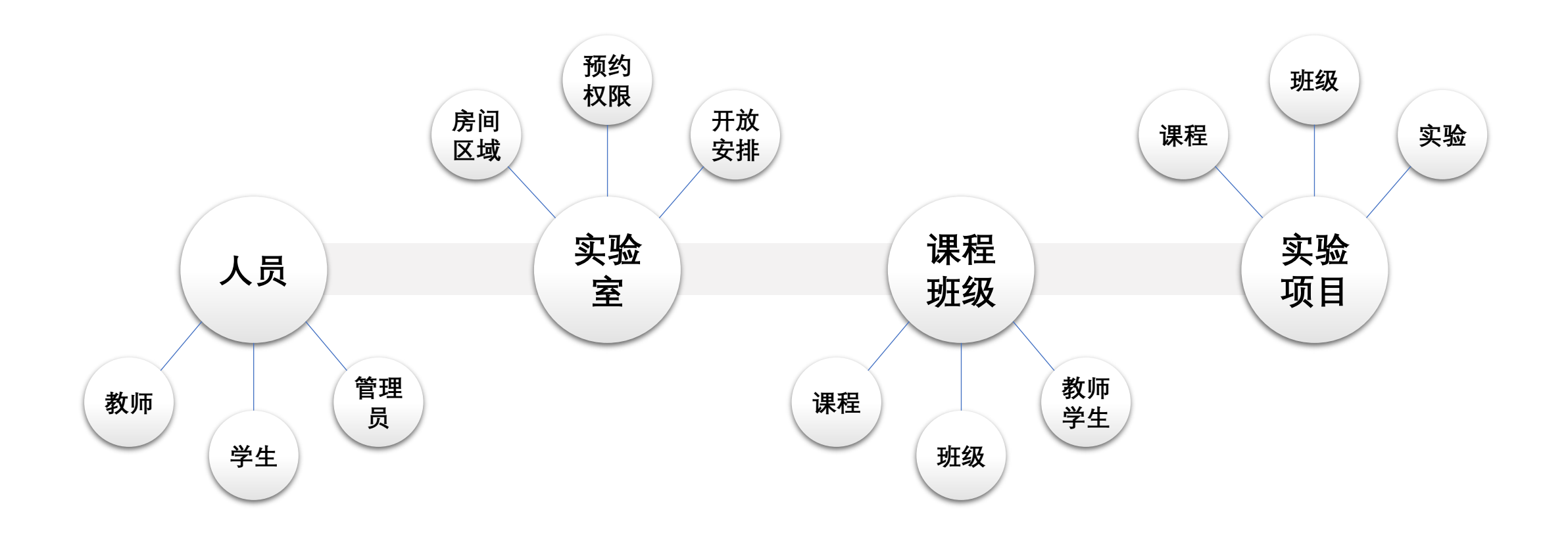

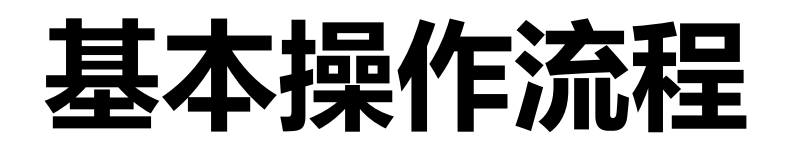

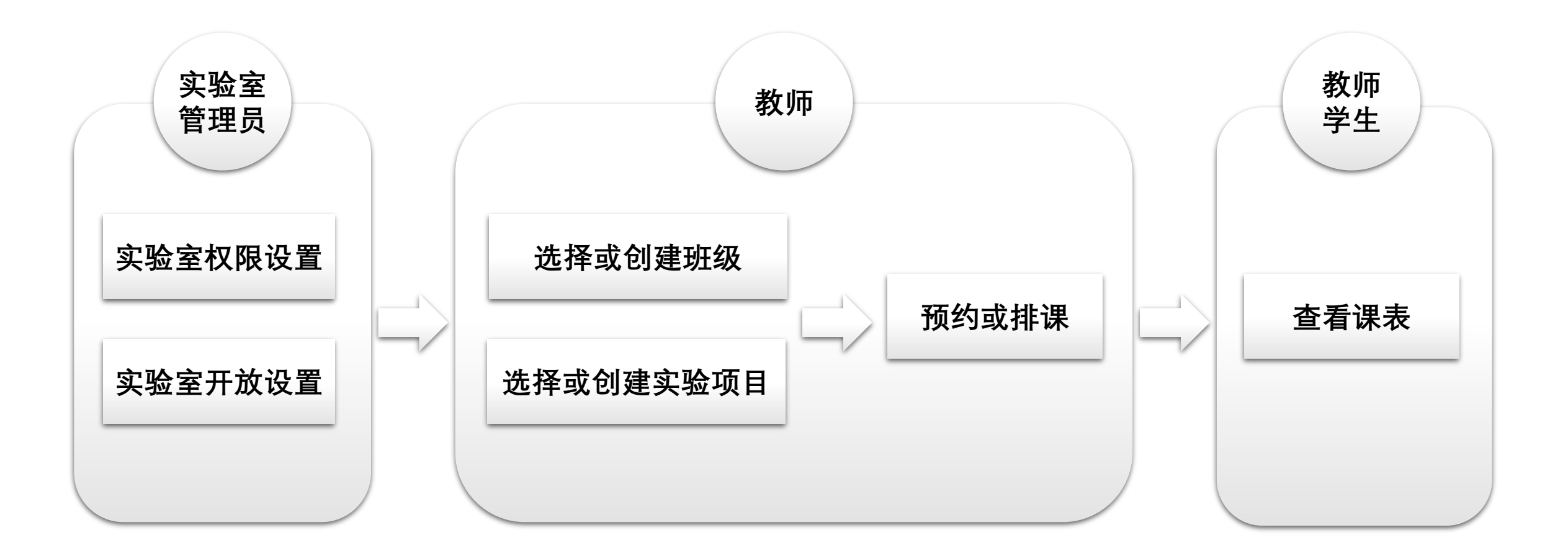

# 用户管理

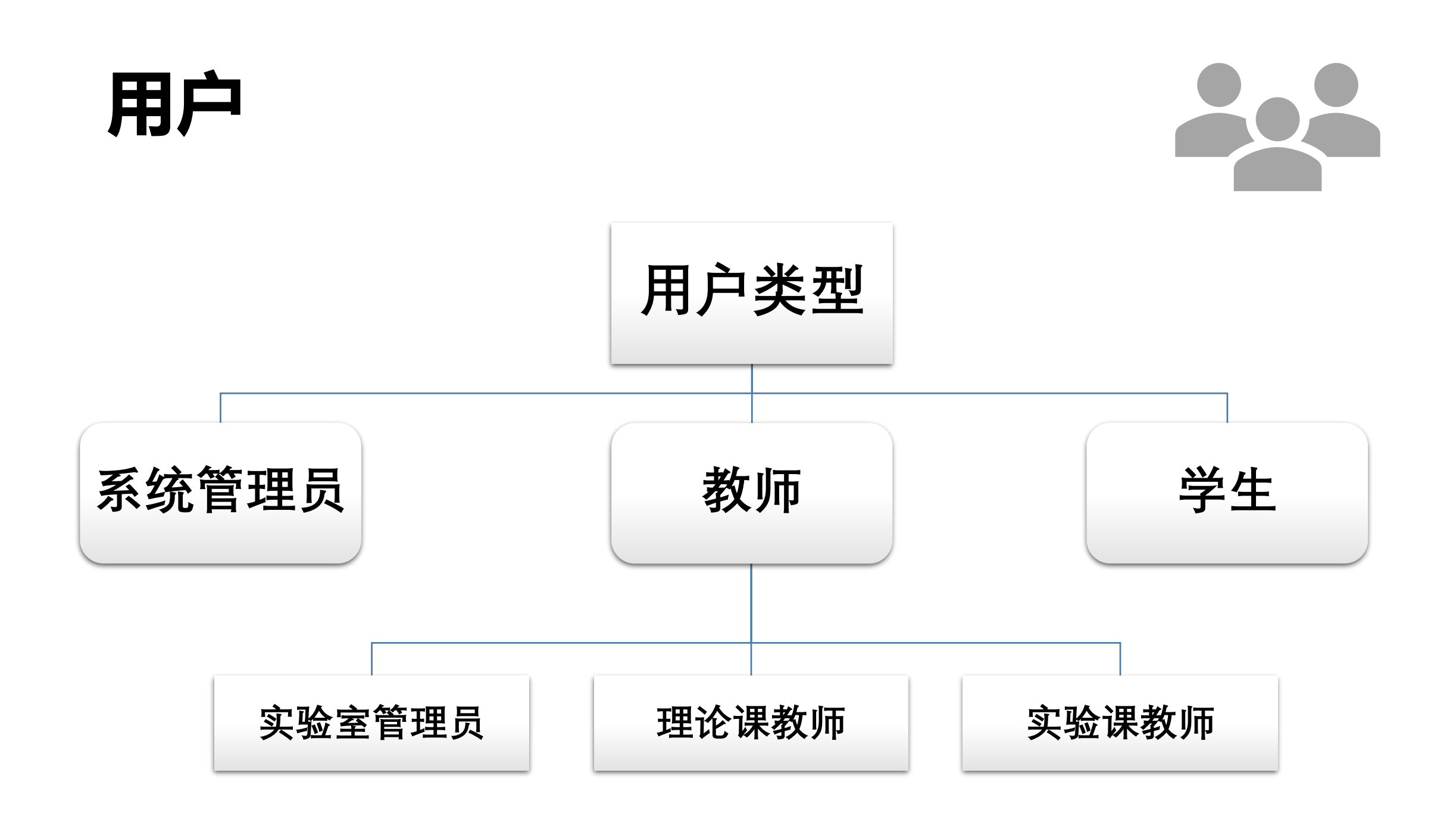

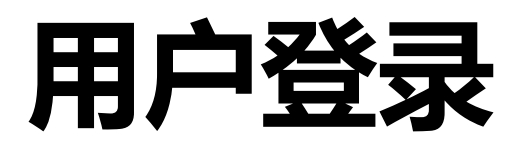

### 入口

#### 本科生院教学服务平台 https://bksy.bjtu.edu.cn

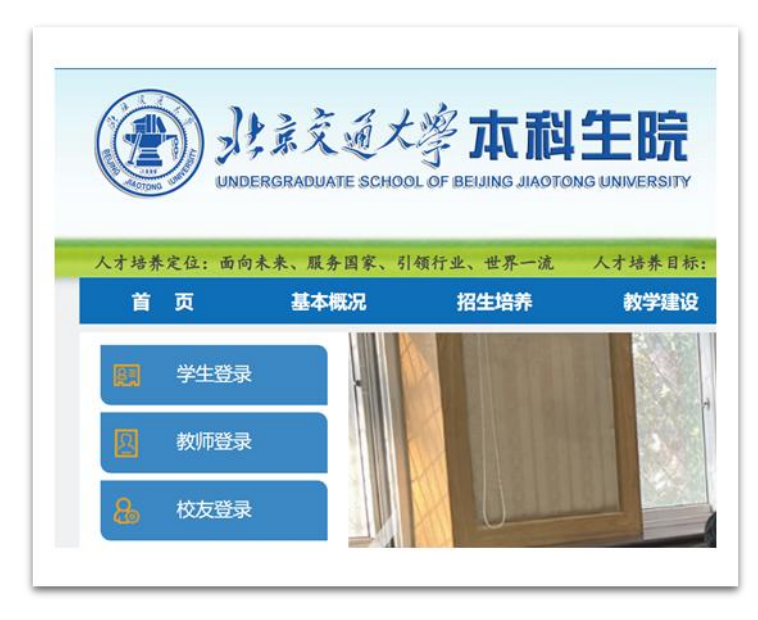

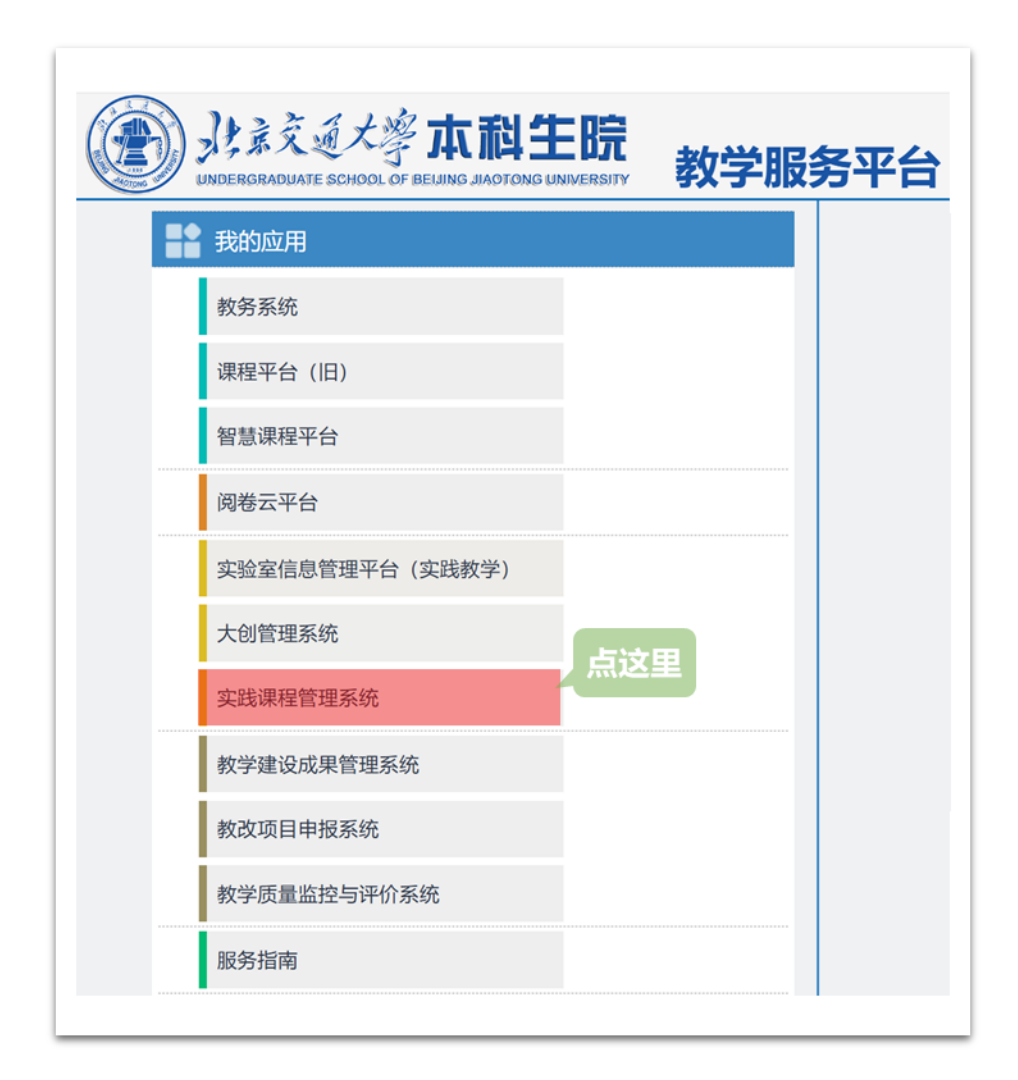

## 实验室管理

### 用户: 实验室管理员

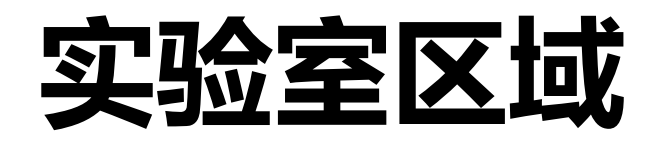

| 区域 | 用于分配实验教学使用的最小空间单位                       |
|----|-----------------------------------------|
|    | 可以是一个房间,也可以是房间中的一部分空间                   |
|    | 每个区域至少有一个管理员,负责区域的信息管理、<br>使用权限和开放管理等设置 |

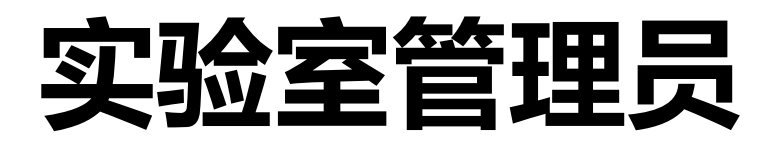

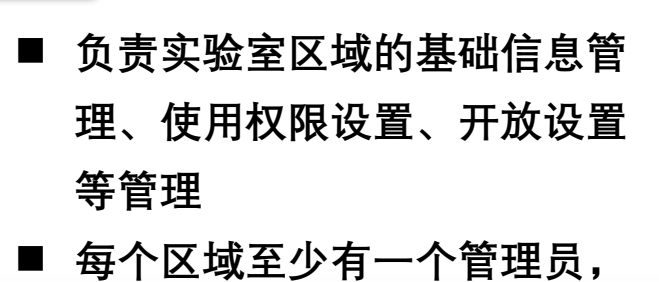

也可以设置多个管理员

**注意:**只有设置开放后,具有使用权限的用 户方可预约排课

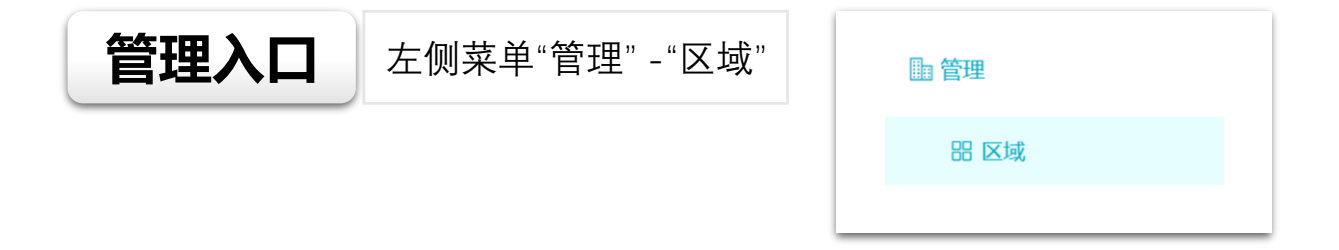

| ◎ 基本设置 | 念管理员 | 🛛 预约规则                                   | ④ 预约时段表 | ③作息时间  | □□ 开放计划    | ■ 预约管理 | □设备 | 憲设备事件 | ■工位 |
|--------|------|------------------------------------------|---------|--------|------------|--------|-----|-------|-----|
|        | *名称: | 九救北306                                   |         |        |            |        |     |       |     |
|        | 类型:  | 实验室                                      |         |        |            |        |     |       |     |
|        | 图片:  | 1. 1. 1. 1. 1. 1. 1. 1. 1. 1. 1. 1. 1. 1 |         |        |            |        |     |       |     |
|        | 地点:  | 九教北三层西侧 北306                             |         |        |            |        |     |       |     |
|        | 2542 | 投影仪 投影幕布                                 | 电脑 音响   | 麦克风 移动 | 伯板 🗌 高清显示屏 | 2      |     |       |     |

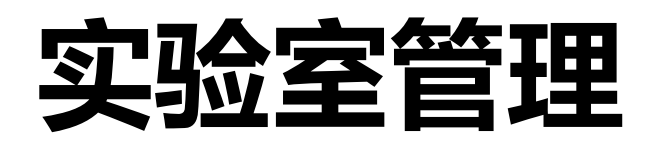

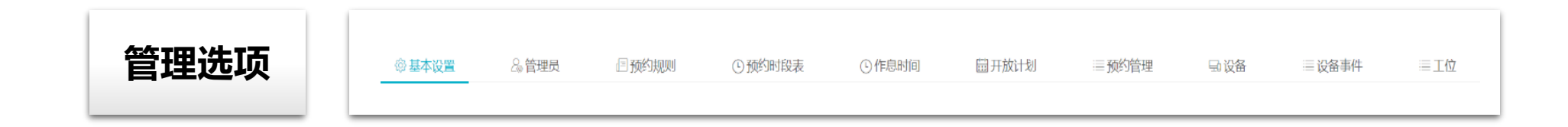

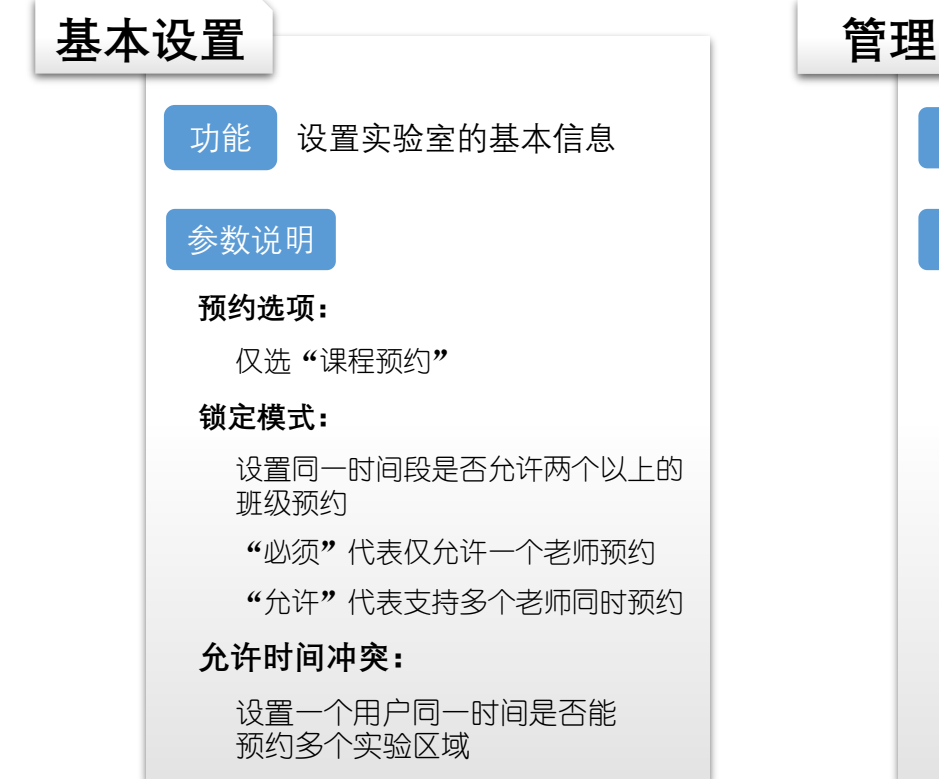

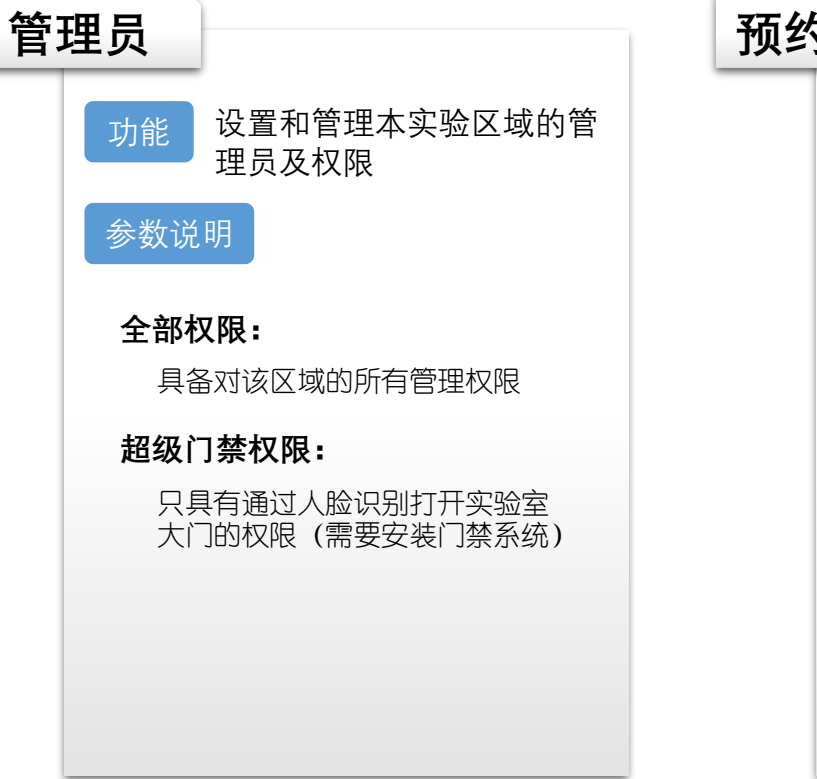

| ī约 | 可规则                                                                       |
|----|---------------------------------------------------------------------------|
|    | 功能 设置有权限使用实验室区域 人员的规则                                                     |
|    | 参数说明                                                                      |
|    | ■ 只有满足限定条件的用户才能<br>预约使用实验室                                                |
|    | ■ 限定条件包括: 学院、权限组、<br>用户组和特定用户等                                            |
|    | ■ 可以设置多个规则,多个规则<br>是并列关系                                                  |
|    | 注意:本软件基础框架支持多种管理<br>系统,因此"时间限制"选项不要设<br>置;"预约设置"和"表单设置"选<br>项已设置好,请不要再设置。 |

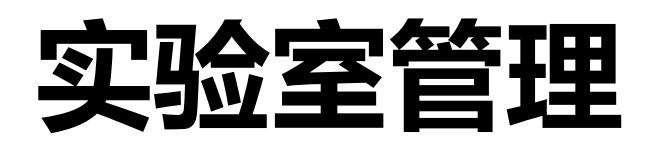

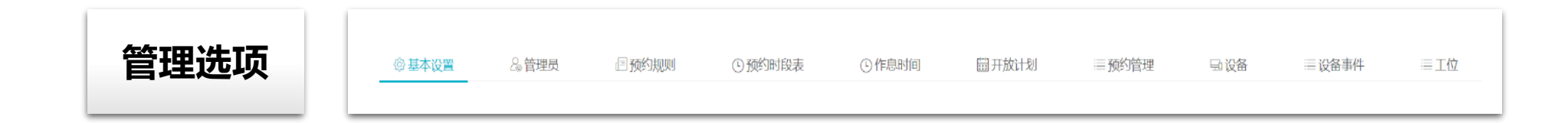

#### 预约时段表 设置每节课的起始时间 功能 参数说明 ■ 默认设置是学校的标准节次时 间 ■ 此时段表仅对本实验区域有效 ■ 排课的实验室区域不要修改默 认时间段设置

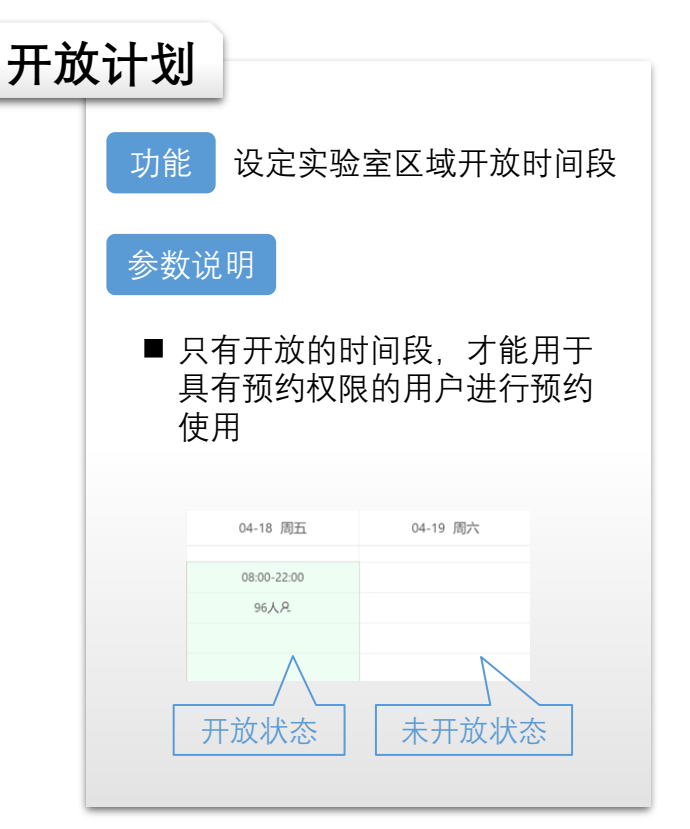

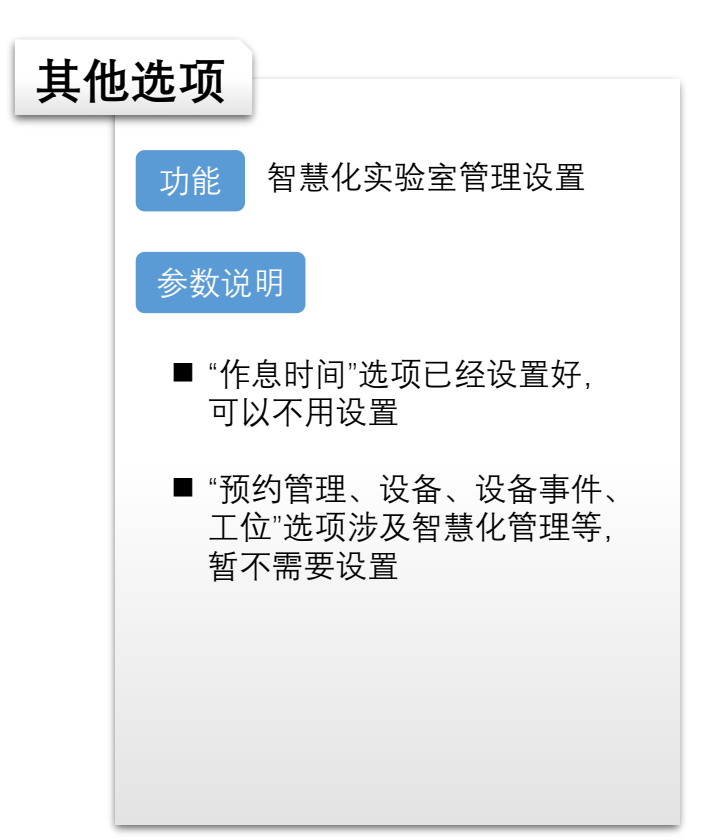

## 实验课程安排

### 用户: 教师和学生

### 实验课程安排模式

| 预约 | •适用于理论课整班上实验课<br>•一般由授课教师根据课程安排选择适当的时间预约实验室做实验     | <b>操作入口</b>                                                   |
|----|----------------------------------------------------|---------------------------------------------------------------|
| 排课 | •适合实验室无法满足所有学生同时做实验、必须分批进行实验教学<br>•由实验教师或理论班教师负责排课 | ☑ 新预约 Ⅲ 我的预约 网 实验教学                                           |
| 导入 | •适用于在教务系统已经排课的实验课程<br>•系统会自动导入到本系统的课程安排            | <ul> <li>・3 課程组</li> <li>・ 課程班级</li> <li>・ 調査 教学实验</li> </ul> |

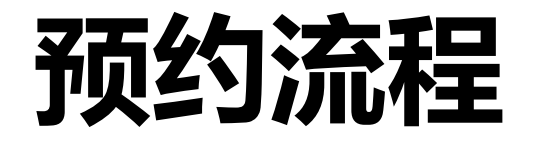

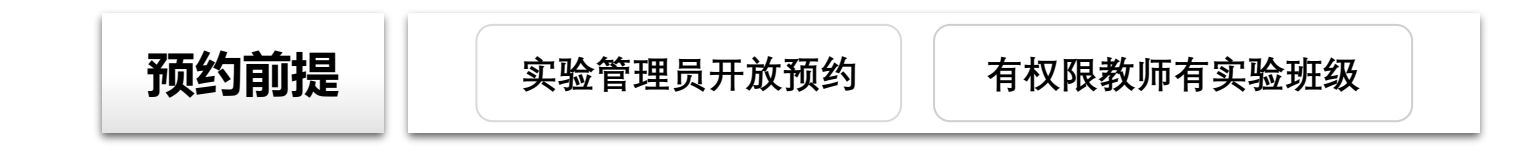

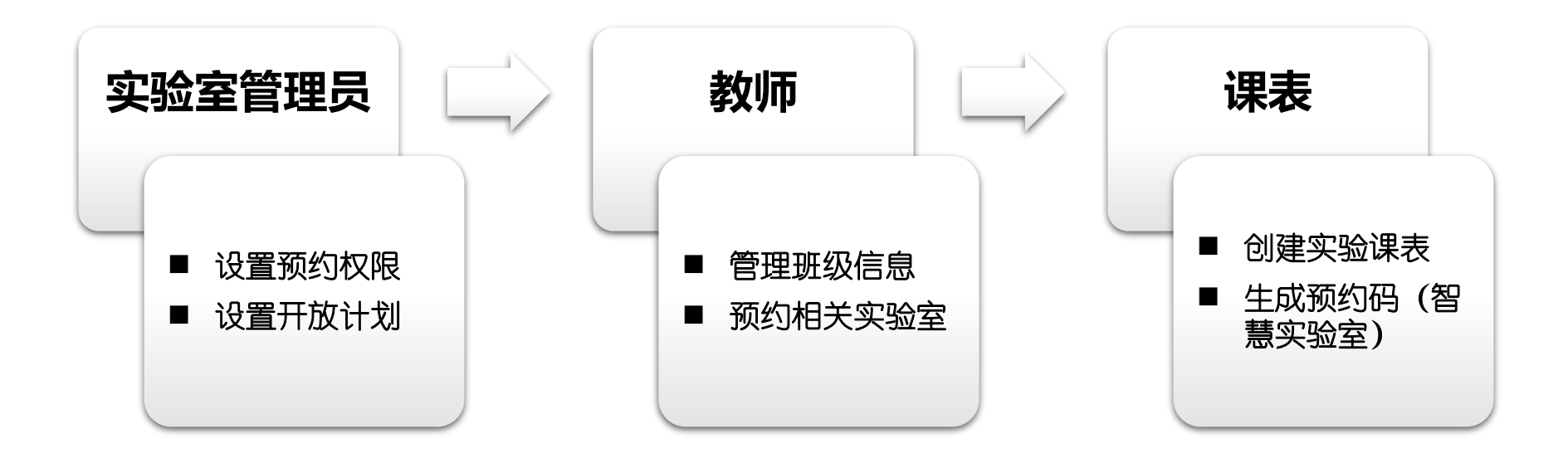

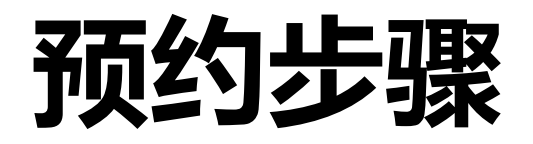

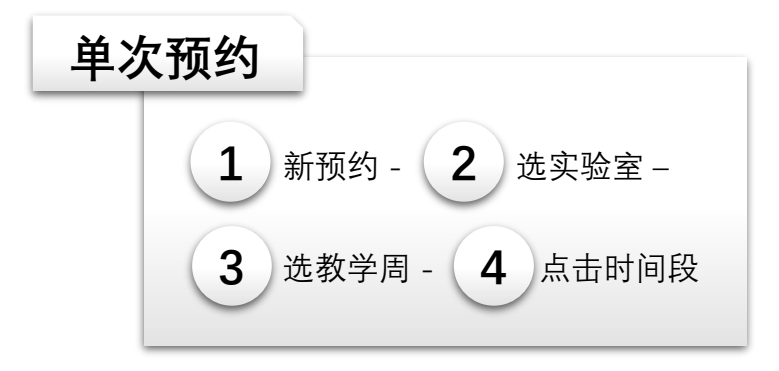

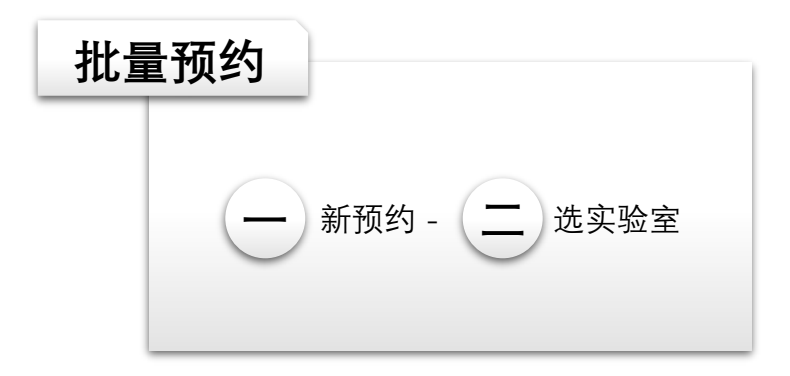

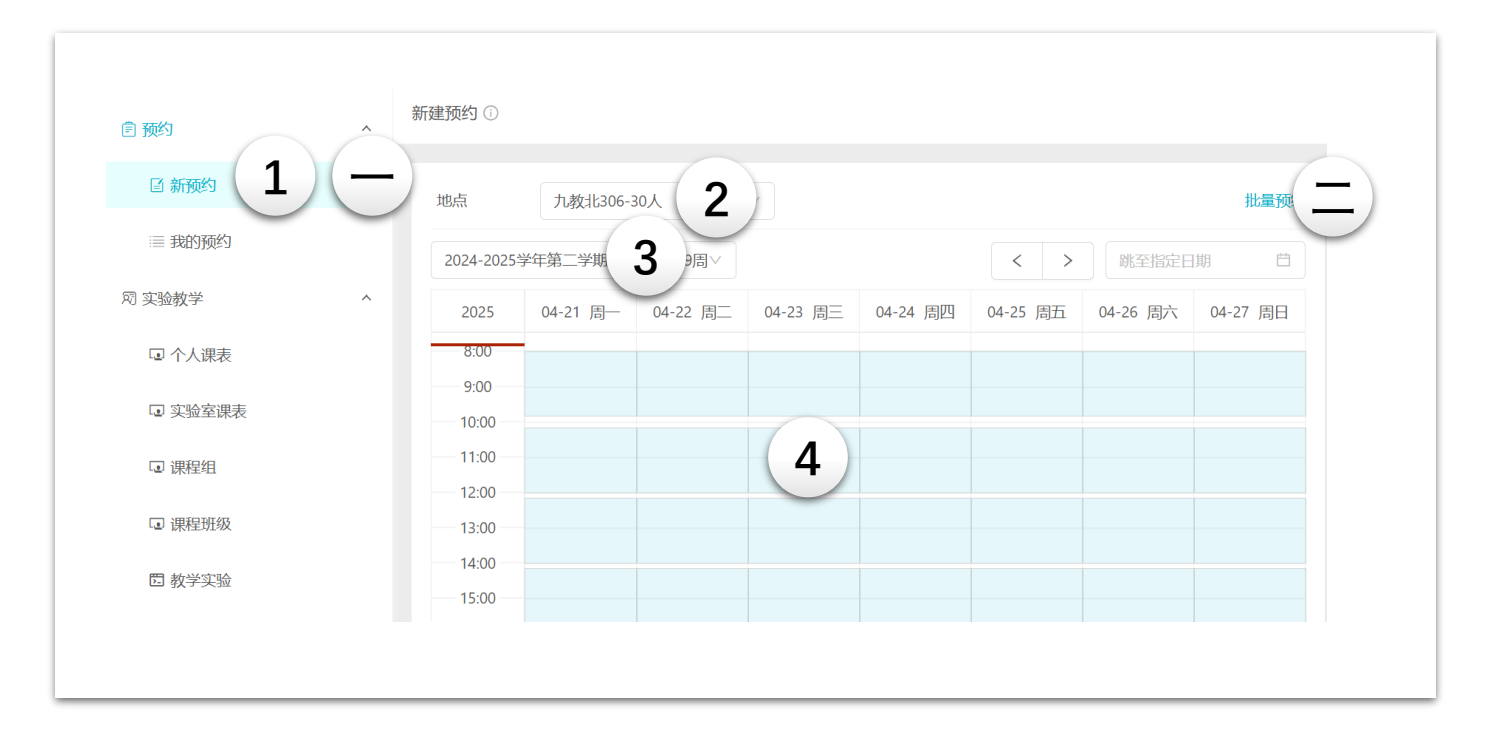

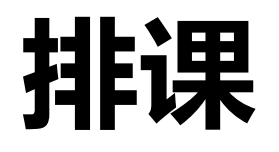

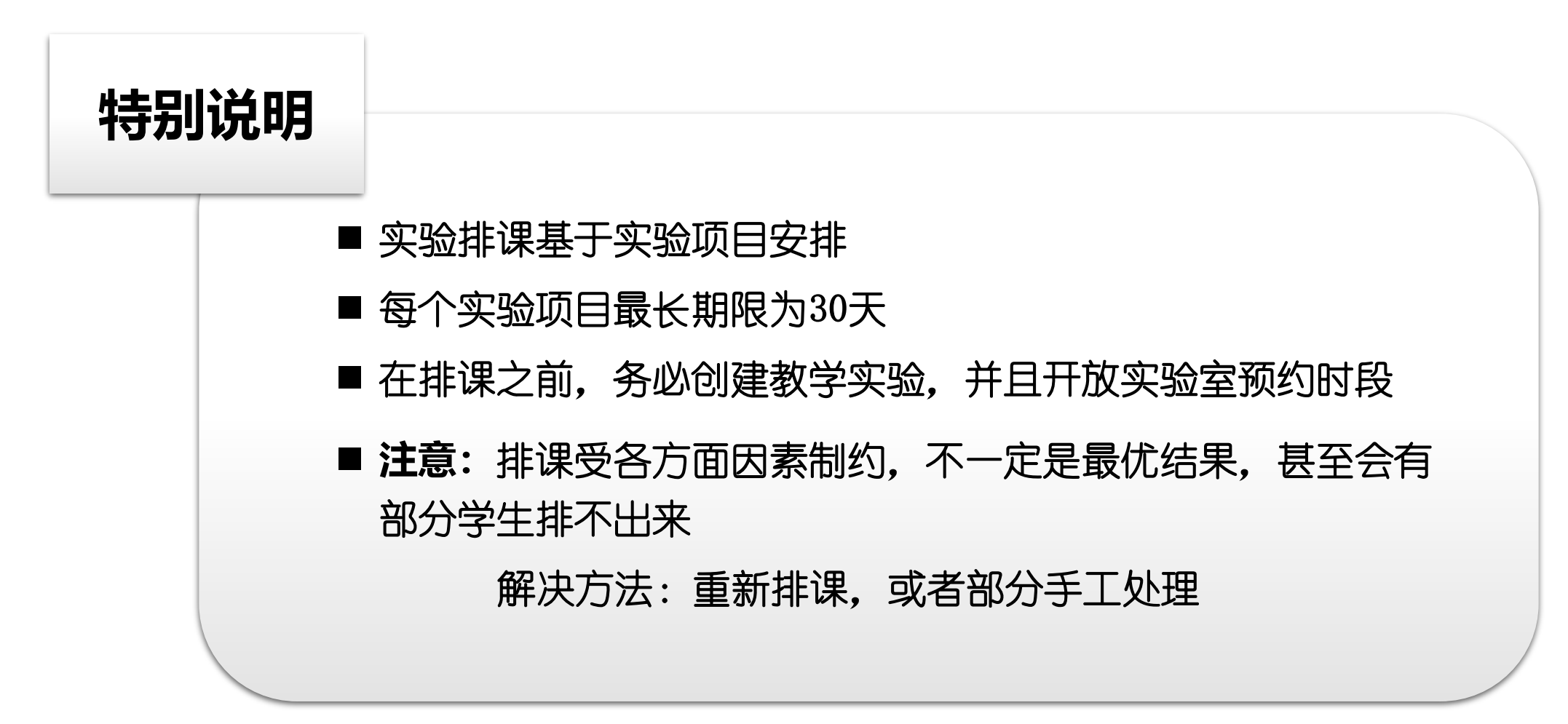

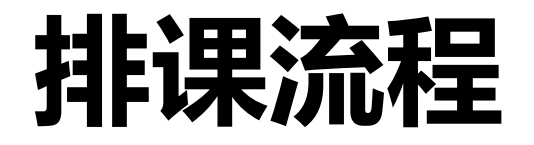

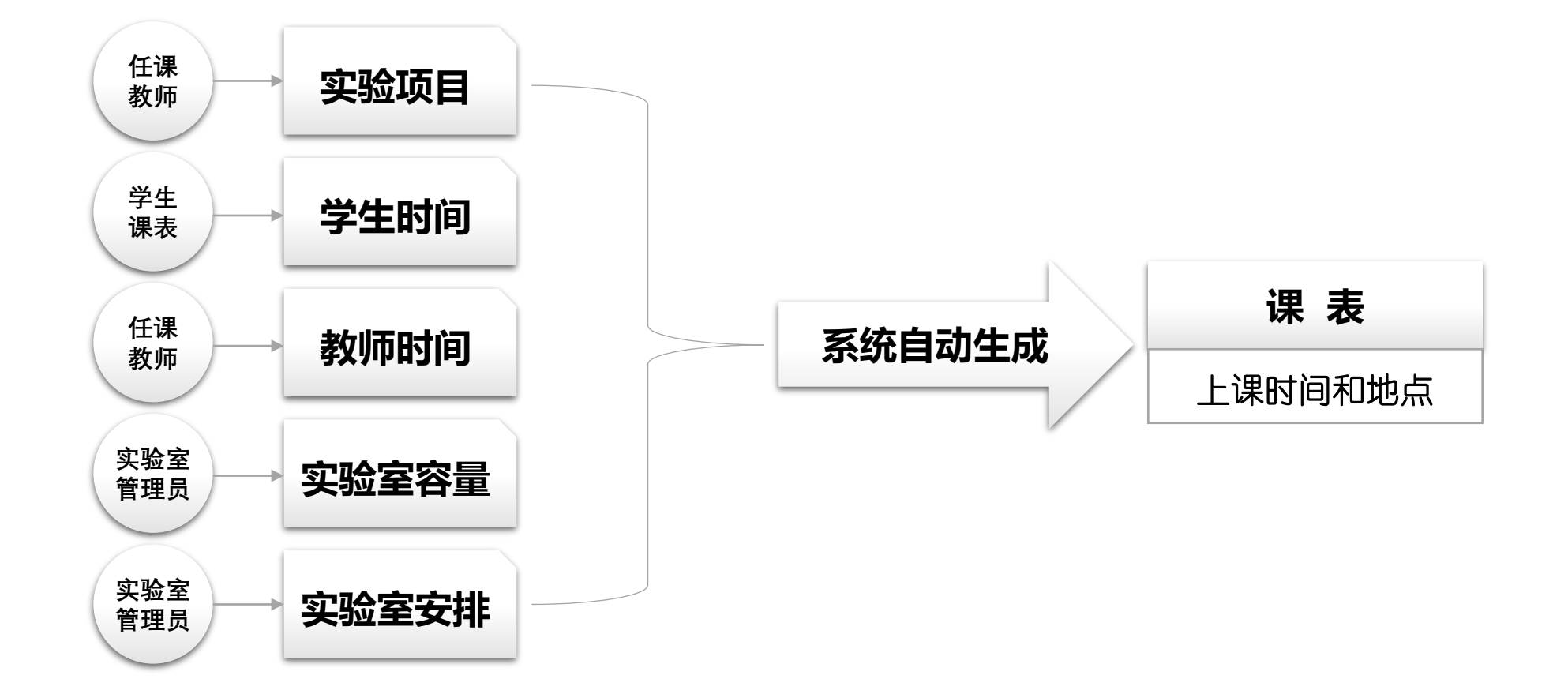

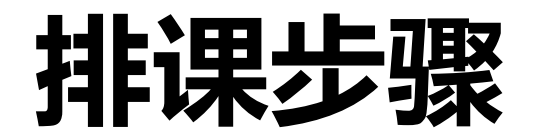

#### 创建课程组班级

| ■預約 ^    | 课程组   |                   |        |          |                           |                         |                |
|----------|-------|-------------------|--------|----------|---------------------------|-------------------------|----------------|
| 3 新预约    | 我授课的  |                   |        |          |                           |                         |                |
|          | 创建课程组 |                   |        |          |                           |                         |                |
| 凤 实验教学 个 | 10    |                   | A174 I | MARK     | 356 <del>14 - 18 16</del> | +3 (Lo+63)              | 450 <i>U</i> = |
| □ 个人课表   | U     | 课程                | 切建入    | IJI-9X5X | 子注致                       | 起止时间                    | /宋TF           |
| ☑ 实验室课表  | 1952  | C语言程序设计(C102002B) | 7777   | 2        | 157                       | 2025-02-24 ~ 2025-07-06 | 实验排课│更多∨       |
| ☞ 课程组    |       |                   |        |          |                           |                         | < 1 > 10条/页 >  |
| □ 课程班级   |       |                   |        |          |                           |                         |                |
| E 教学实验   |       |                   |        |          |                           |                         |                |
|          |       |                   |        |          |                           |                         |                |

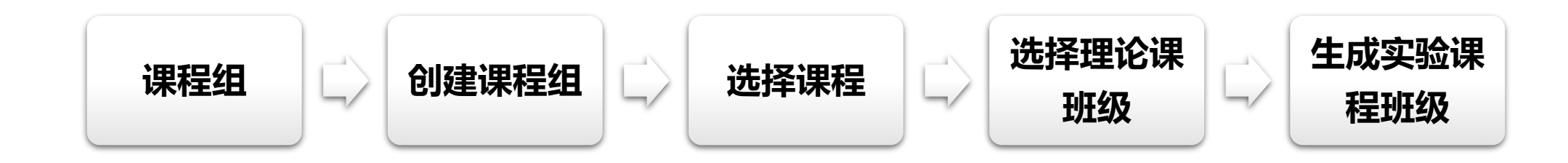

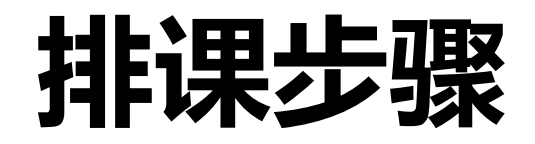

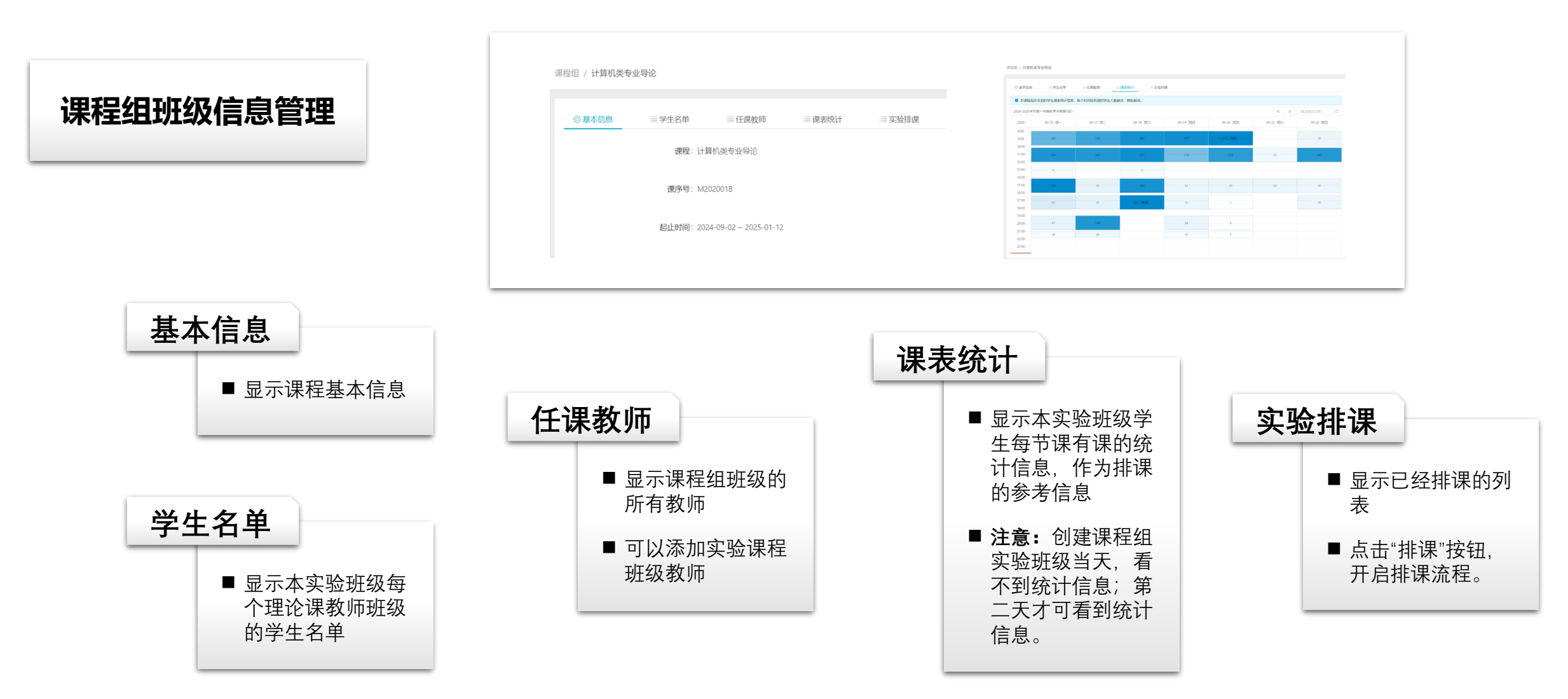

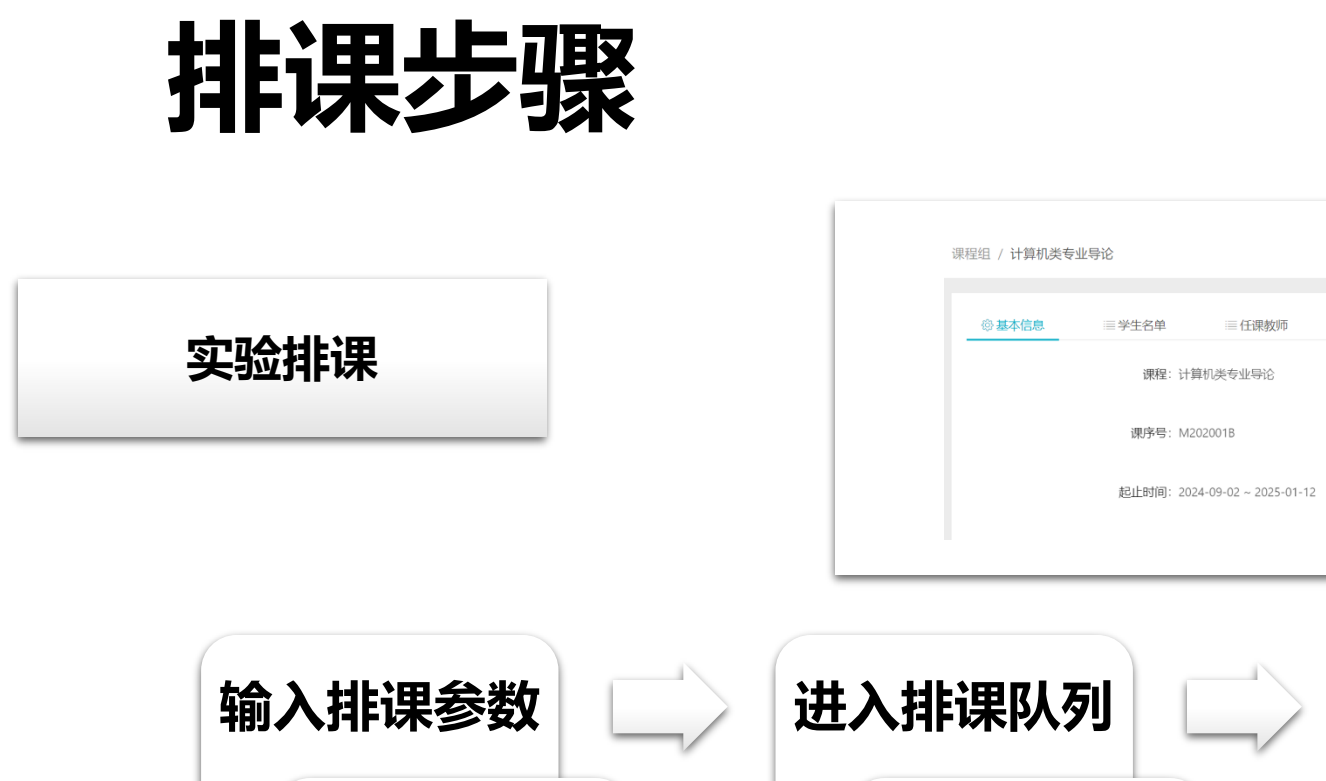

■ 时间段

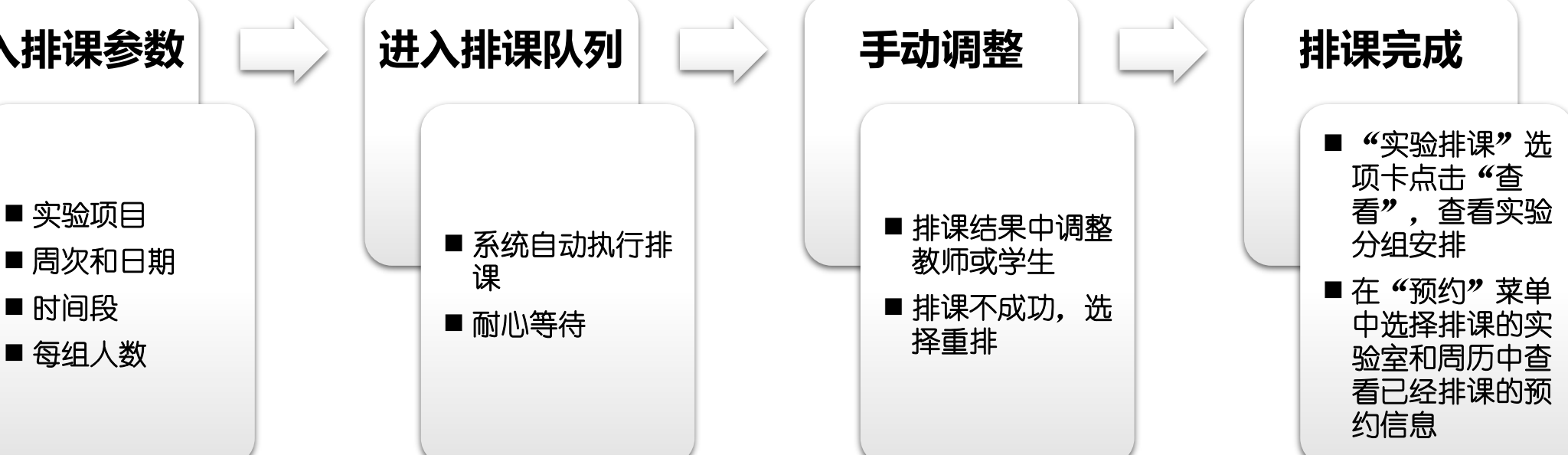

Ⅲ 课表统计

■实验排课

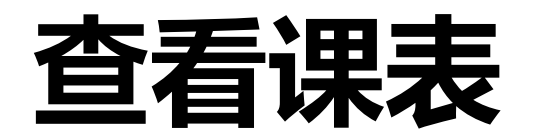

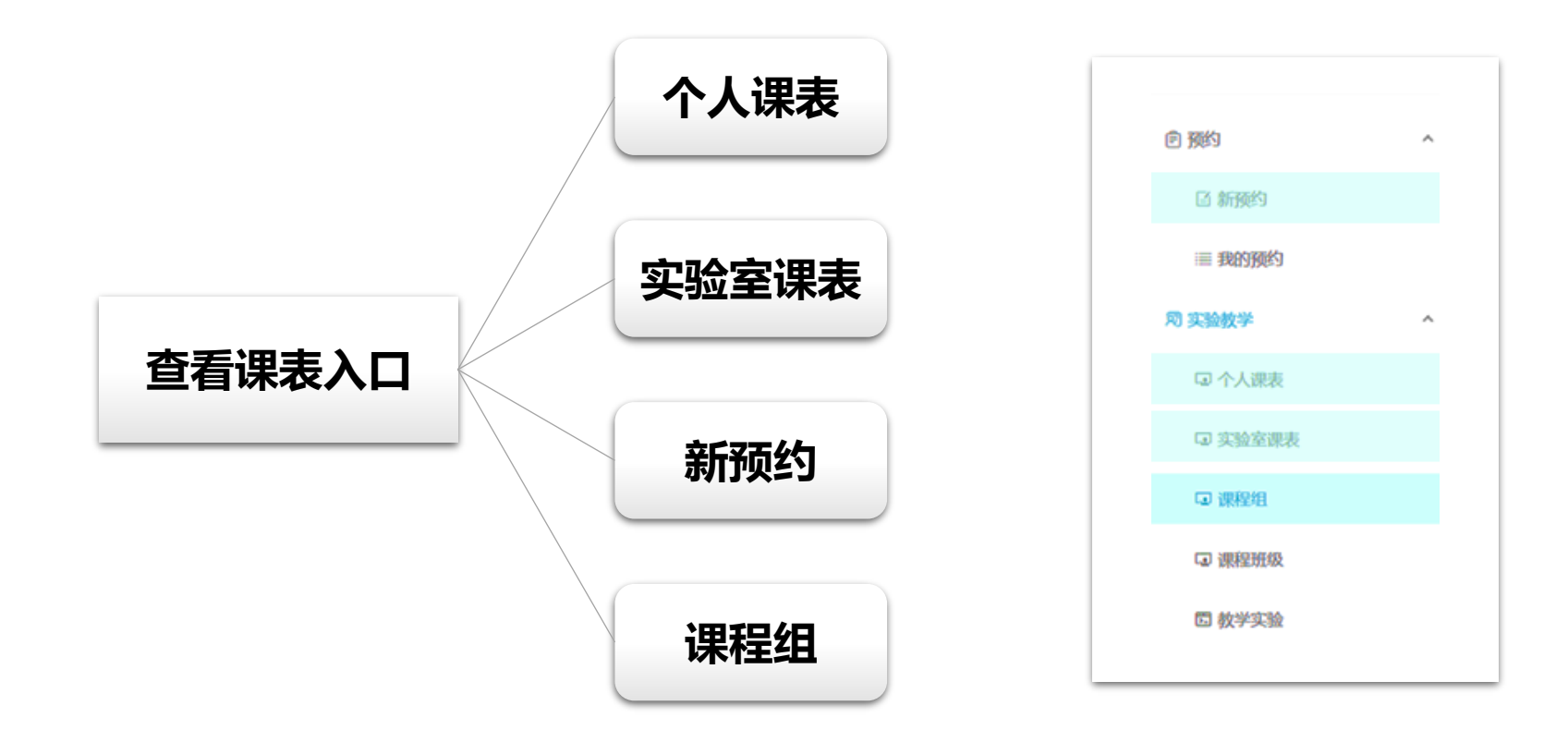

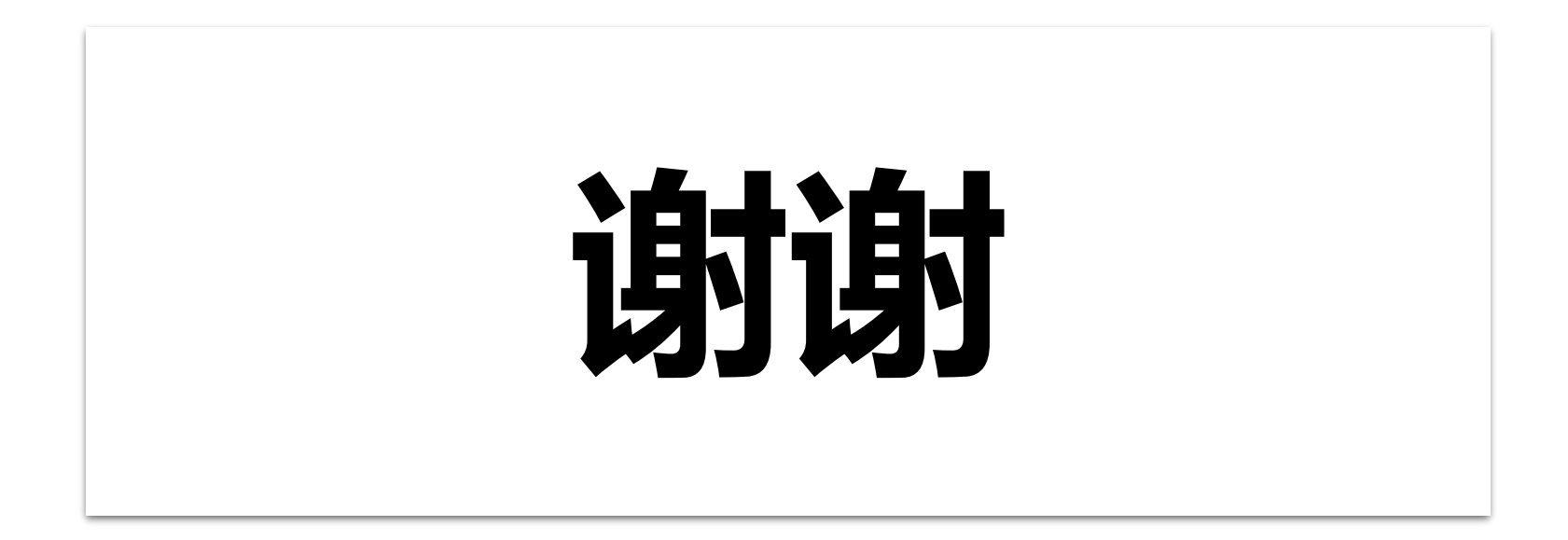